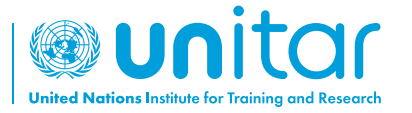

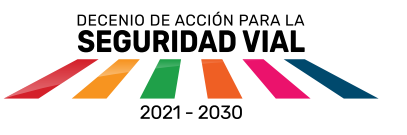

## Tutorial de descarga de la aplicación EdApp para aprender sobre seguridad vial

**República Dominicana** 

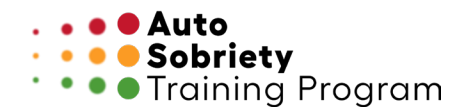

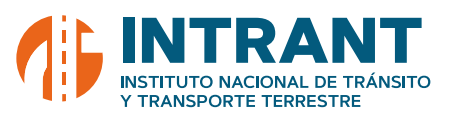

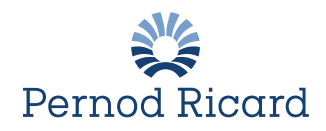

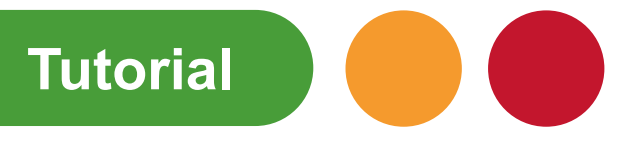

01

Busca EdApp https://link.edapp.com/gzByhC0Dytb

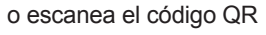

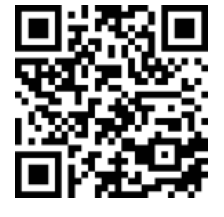

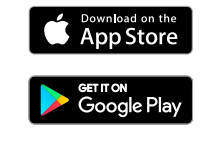

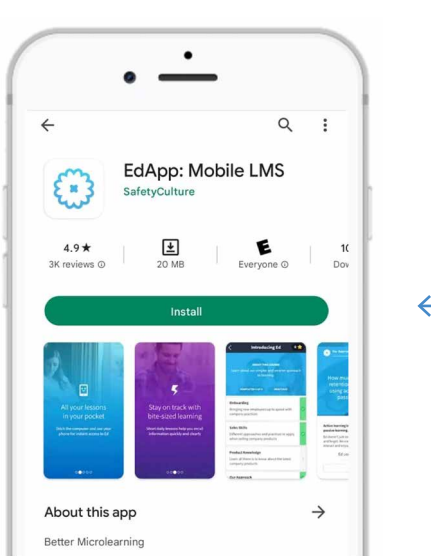

Haz clic en Instalar

02

Abre EdApp y selecciona "Register here" (registrarse aquí) Log in to EdApp Email Enter your email or username Continue

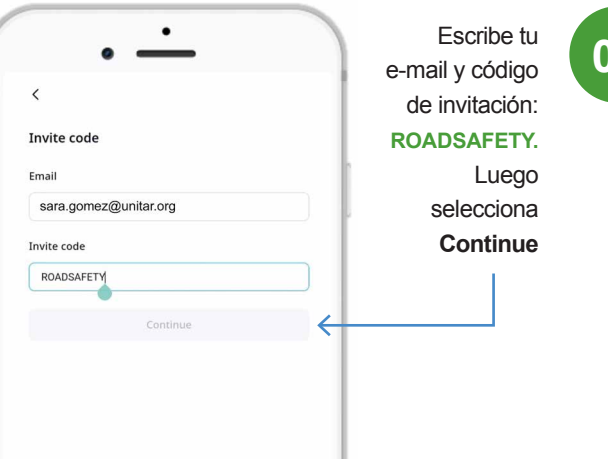

04

05

03

Ingresa tus datos y crea una contraseña.

\*Acepta los términos y condicines y haz clic en "Create and EdApp account" (Crea una cuenta con EdApp)

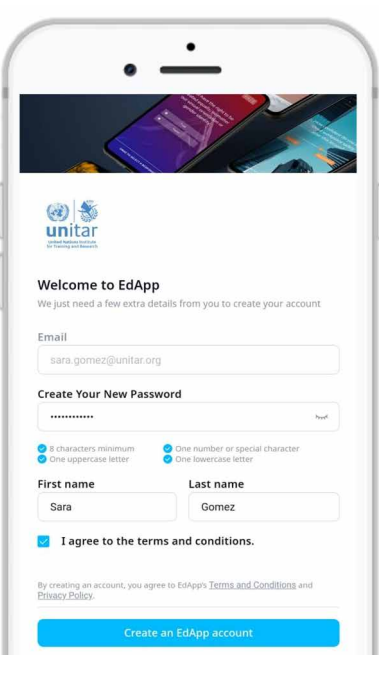

Log in via SSO Have an invite code? <u>Register here</u>

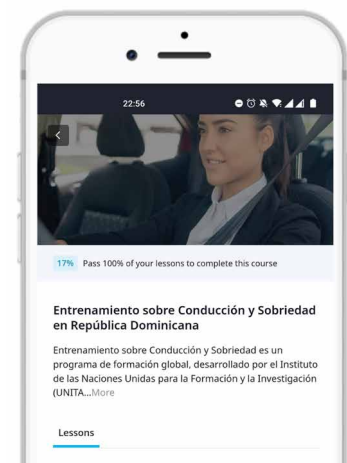

Introducción Este programa educativo de entrenamiento tiene como objetivo contribuir al avance de la Meta 9 de desempeño... © 333 ©

Módulo 1: Estadísticas En este Módulo conoceremos acerca de: - Estadísticas Ya estás inscrito en el curso.

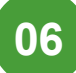

Comienza a! aprender!

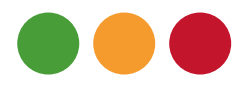

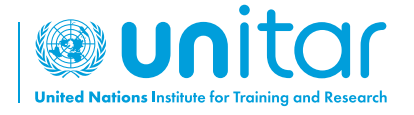

7 bis, Avenue de la Paix CH-1202 Geneva 2, Switzerland

www.unitar.org roadsafety@unitar.org

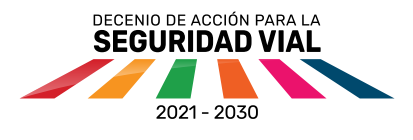

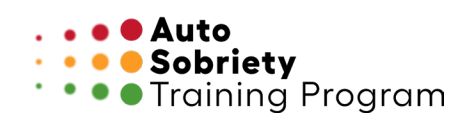

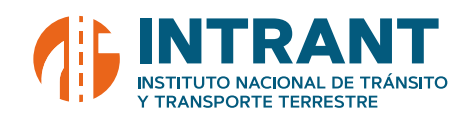

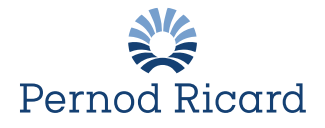